# SCARICO MEDICINALI DESTINATI AD ANIMALI NDPA

Passaggi per effettuare lo scarico dei Medicinali presenti nella scorta delle strutture veterinarie (SV) o negli stabilimenti dove si allevano gli animali (SD)

### **Applicativo Web**

Accedere alla funzionalità "Registro di Carico/Scarico"

| B Qu<br>NC<br>Ess<br>ch | lesta ambiente di 1231, tree e stato messo a disposizione<br>IN E' GARANTITA la continua operatività.<br>so è un ambiente utilizzato dal CSN per effettuare test e<br>e può anche avere interruzioni e malfunzionamenti a cau | verifiche prima di rilasciare effettivamente delle nuove evoluzioni o modifiche,<br>usa di attività di manutenzione.                                                                                                    |
|-------------------------|----------------------------------------------------------------------------------------------------|----------------------------------------------------------------------------------------------------|
| Si                      | stema Informativo Nazionale<br>Iella FARMACOSORVEGLIANZA<br>farmaco 1.0.2                                                                                                    | Scegii II Tema  MANUALE UTENTE CONTATTI IT - Italiano Utente: FARMACO FARMACO (farmaco_DEMO) Anno: 2024 Profilo: VETERINARIO - VETERINARIO GIANNI Profilo predefinito:  Comme Cambia profilo                                                                                                    |
|                         | Menu<br>Gestione delle associazioni Veterinario -<br>Allevamenti NFM<br>Gestione Scorta o Rimanenze<br>Allineamento Giacenza NFM                                                                                              | Comunicazioni<br>Proprietario: <i>Seleziona</i><br>Modifica<br>to di menu per accedere alle funzionalità                                                                                                    |
|                         | Registrazione Acquisto Farmaco/Mangime Estero                                                                                                    | 0 Teramo, Italia - Partita IVA 00060330677 - Codice Fiscale 8006470670                                                                                                    |
| Pe<br>Cł                | Registro di Carico/Scarico<br>Registro di Carico/Scarico Scorta Propria<br>Registro movimentazioni scorta<br>Registro movimentazioni scorta propria<br>Import dei campioni nelle scorta propria del<br>veterinario            | Ministere della Saluta<br>Ministere della Saluta<br>Dipartimento della Sanità Pubblica Veterinaria, della Sicurezza Alimentare degli organi caliggiali per<br>La la Ministere della Saluta<br>Dipartimento della Sanità Pubblica Veterinaria, della Sicurezza Alimentare degli organi caliggiali per<br>La la Ministere della Saluta<br>Dipartimento della Sanità Pubblica Veterinaria, della Sicurezza Alimentare degli organi caliguiali per<br>Saluta della Saluta<br>Dipartimento della Sanità Pubblica Veterinaria, della Sicurezza Alimentare degli organi caliguiali per<br>Saluta della Saluta<br>Saluta della Saluta<br>Saluta del |

#### Selezionare la struttura di interesse e avviare la Ricerca

| Con l'antrata in vigore de                                | AT                                                            | ITENZIONE                   | tropica dei Trattar    | nenti invitiamo ali u  | tonti      |
|-----------------------------------------------------------|---------------------------------------------------------------|-----------------------------|------------------------|------------------------|------------|
| che non lo avessero già f<br>attuale l'effettiva disponit | atto, ad effettuare una ope<br>vilità di farmaci in giacenza. | razione di Allineame        | nto della Giacenz      | za/Rimanenza per rei   | ndere      |
|                                                           | Per accedere alla funzior                                     | halità di Allineamer        | ito, <u>CLICCA QUI</u> |                        |            |
|                                                           |                                                               |                             |                        |                        |            |
| •                                                         | H                                                             | licerca Giacenze            |                        |                        | P Ricer    |
| Benvenuto nella pagi                                      | na di gestione delle scorte Di                                | seguito è disponibile i     | l link alla relativa n | agina di Manuale utent | P          |
| e bennenato netta pagi                                    |                                                               | reguito e disponibile i     | . unit atta retaerra p |                        |            |
| Codice struttura                                          | 5%-1 N0EN0002045                                              |                             |                        |                        |            |
| Struttura                                                 | AMICO DEL CANE                                                | 3 🔻 📴 Visualizza le mie str | utture                 |                        |            |
| Azienda                                                   |                                                               | 🔉 🔹 🕼 Visualizza le mie azi | ende                   |                        |            |
| Proprietario                                              |                                                               |                             |                        | <b>0</b> -             |            |
| Farmaci/Mangimi                                           | Farmaci                                                       |                             |                        |                        |            |
| AIC Fam.                                                  |                                                               |                             |                        |                        |            |
| Denominazione Farmaco                                     |                                                               |                             | <b>⊘</b> ▼             |                        |            |
| Mostra farmaci                                            | In giacenza 🗸                                                 |                             |                        |                        |            |
|                                                           |                                                               |                             |                        |                        |            |
|                                                           |                                                               |                             |                        |                        | lipristina |
|                                                           |                                                               |                             |                        |                        |            |
| Giacenze                                                  |                                                               |                             |                        |                        |            |
| AIC Fam. 🔶 AIC                                            | Denominazione Far Confezione                                  | Presentazione               | Mangime                | Premiscele             | Giacenza   |
| lessun record da visualizzare                             | 14 <4 F                                                       | Pagina 1 di 0 ⊳ 🕨 10        | 🔹 🔶 🔳 🔳                | e ?                    |            |
|                                                           |                                                               |                             |                        |                        |            |
| Visualizza                                                | tti i movimenti 🔻                                             |                             |                        |                        |            |
| -                                                         | Fil                                                           | tra ulteriormente           |                        |                        |            |
| •                                                         |                                                               | cia alleriornience          |                        |                        |            |

Viene visualizzato l'elenco delle giacenze di medicinali veterinari registrati nel sistema informativo

|              | AIC Fam. 🔶 | AIC       | Denominazione Far  | Confezione          | Presentazione | Giacenza | Disponibile | Unità di misura | Azienda | Propriet |
|--------------|------------|-----------|--------------------|---------------------|---------------|----------|-------------|-----------------|---------|----------|
| +            | 100077     | 100077130 | FATROXIMIN SCHIUMA | FATROXIMIN SPRAY TO | BOMBOLA       | 19       | 19          | ml              |         |          |
| +            | 101084     | 101084010 | BIO EA             | UN FLACONE DA MILL  | FLACONE       | 800      | 800         | PEZZO           |         |          |
| $\checkmark$ | 101777     | 101777011 | SADIMET            | FLACONE DA 250 ML   | FLACONE       | 3        | 3           | ml              |         |          |
| ÷            | 103242     | 103242057 | ACARENE SPRAY      | BOMBOLA SPRAY DA 3  |               | 2700     | 2700        | ml              |         |          |

Accedere alla maschera di scarico attraverso il pulsante "+" presente sulla riga di giacenza.

|         | Farmaci/Mangi       | ni Farmaci 👻                          |
|---------|---------------------|---------------------------------------|
|         | AIC Fa              |                                       |
|         | Denominazione Farma |                                       |
|         | Mostra farma        |                                       |
|         |                     | ₽ Ricerca ₽ Ripristina                |
| Scarico |                     | ×                                     |
|         |                     |                                       |
|         | Metodo di scarico   | Scatole v Quantitativo scatola 300 ml |
|         | Scatole usate       | 1                                     |
|         | Motivo Scarico      | Cessione Confezione Integra           |
| Note    |                     |                                       |
|         | Note                | Ceduto al Sig. Mario Bianchi          |
|         |                     |                                       |
|         |                     | Annulla Inserisci                     |
| -       |                     | Filtra ulteriormente                  |
|         |                     |                                       |
|         |                     | Za                                    |
|         | N° Lot              | to                                    |

Nella maschera di scarico indicare

- 1. il Quantitativo da scaricare (in scatole o unità di misura)
- 2. il Motivo di Scarico selezionando la voce più opportuna
- 3. eventuali note
- 4. completare la procedura tramite il tasto Inserisci

Ad esempio nel caso di una Cessione di Medicinale veterinario selezionare la voce "Cessione per confezione integra", nel caso di scarico per utilizzo selezionare la voce "Scarico Massivo per trattamento animali NDPA" Dopo aver inserito lo scarico, la giacenza viene ricalcolata e l'elenco dei movimenti aggiornato

| ке | AIC Famiglia | Denominazione Farmaco | Confezione              | Campione | Data Evento | Data Inserir | Motivo                      | Quantità | 6  |
|----|--------------|-----------------------|-------------------------|----------|-------------|--------------|-----------------------------|----------|----|
| ×  | 103242       | ACARENE SPRAY         | BOMBOLA SPRAY DA 300 ML | No       | 11-01-2024  | 11-01-2024   | Cessione Confezione Integra | 300      | ml |
|    | 103242       | ACARENE SPRAY         | BOMBOLA SPRAY DA 300 ML | No       | 11-01-2024  | 11-01-2024   | Carico della scorta         | 3000     | ml |

In questo caso, per il farmaco selezionato risultano due eventi, uno di carico attraverso la ricetta per scorta struttura non zootecnica, ed uno di scarico.

In maniera analoga si procedere per lo scarico dei medicinali veterinari selezionando la voce di menù : "Registro Carico/Scarico Scorta Propria".

| B NC<br>Est<br>ch | Resta ambiente utilizzato dal CSN per effettuare test e<br>può anche avere interruzioni e malfunzionamenti a cau                                                                                                   | verifiche prima di rilasciare effettivamente delle nuove evoluzioni o modifiche,<br>usa di attività di manutenzione.                                                                                                    |
|-------------------|----------------------------------------------------------------------------------------------------|----------------------------------------------------------------------------------------------------|
| Si                | stema Informativo Nazionale<br>Iella FARMACOSORVEGLIANZA<br>farmaco 1.0.2                                                                                                    | Scegli II Tema  MANUALE UTENTE CONTATTI IT - Italiano Utente: FARMACO FARMACO (farmaco_DEMO) Anno: 2024 Profilo: VETERINARIO - VETERINARIO GIANNI Profilo predefinite:  Home Cambia profilo  Magiorna profilo Stringi II Layout                                                                                                    |
|                   | Menu         Gestione delle associazioni Veterinario -         Allevamenti NER         Gestione Scorta o Rimanenze         Allineamento Giacenza NER                                                               | roprietario: <i>Seleziona</i>                                                                                                    |
|                   | Registrazione Acquisto Farmaco/Mangime Estero                                                                                                    | 0 Teramo, Italia - Partita IVA 00060330677 - Codice Fiscale 8006470670                                                                                                    |
| Pe<br>Cr          | Registro di Carico/Scarico<br>Registro di Carico/Scarico Scorta Propria<br>Registro movimentazioni scorta<br>Registro movimentazioni scorta propria<br>Import dei campioni nelle scorta propria del<br>veterinario | Ministero della Salado Dipartimento della Santà Pubblica Veterinaria, della Sicurezza dimentare degli organi ciliggiari per Via Cargo Ristria 5 - 0044 fonzio Ristria 5 - 0044 fonzio Ristria 5 - |

## **Applicativo Mobile**

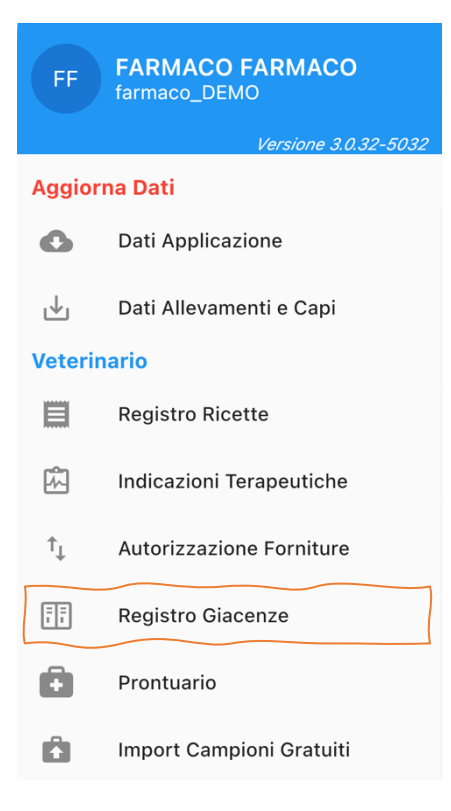

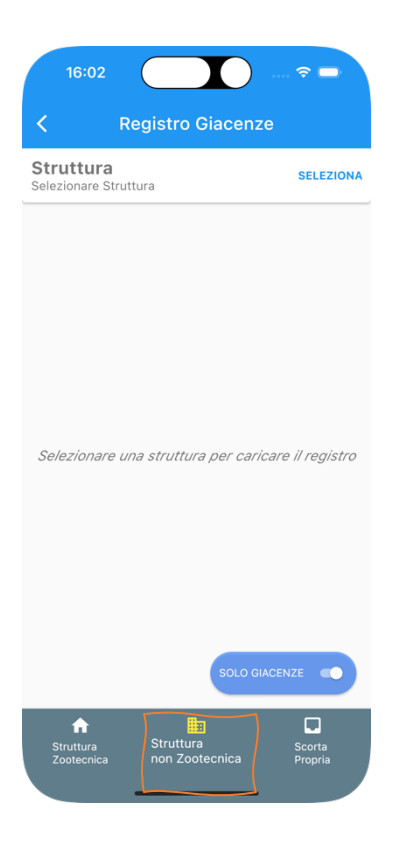

Selezionare dal menù del veterinario la voce "Registro Giacenze"

Selezionare il tipo di giacenza dalla quale si vuole effettuare lo scarico

Nel caso di scarico da una struttura non Zootecnica indicare la Struttura di interesse per ottenere i risultati di ricerca

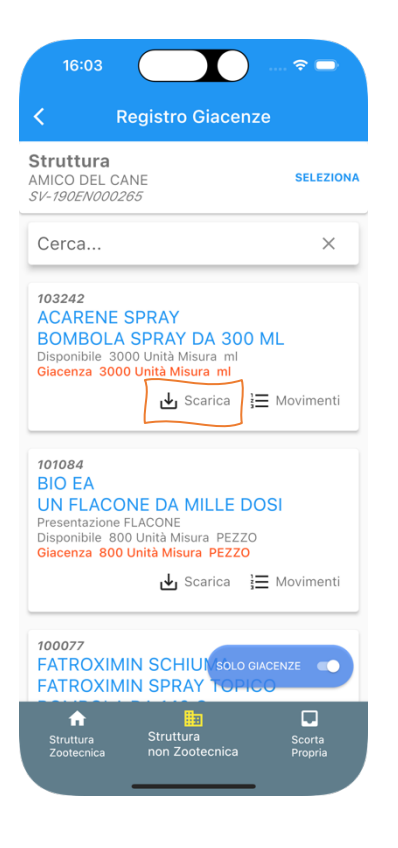

| otivo Scarico<br>essione Confezione Integra | • |
|---------------------------------------------|---|
| catole                                      | • |
| uantitativo Scatola<br>00 ml                | • |
| catole Usate                                |   |
| ote<br>eduto al sig. Mario Rossi            |   |
|                                             |   |
|                                             |   |

Viene visualizzato l'elenco delle giacenze di medicinali veterinari registrati nel sistema informativo dal quale poter procedere allo scarico

Cliccare sul pulsante "SCARICA" relativo al farmaco di interesse

#### Indicare:

- il Quantitativo da scaricare (in scatole o unità di misura)
- il Motivo di Scarico selezionando la voce più opportuna
- eventuali note

Completare la procedura cliccando sul tasto "Salva" (tasto verde)

Ad esempio nel caso di una Cessione di Medicinale veterinario selezionare la voce "Cessione per confezione integra", nel caso di scarico per utilizzo selezionare la voce "Scarico Massivo per trattamento animali NDPA"

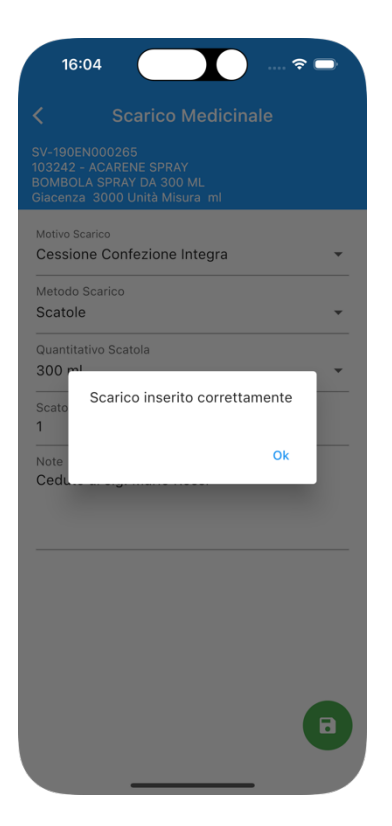

Al termine verrà visualizzato un messaggio che mostra l'esito dell'operazione.

Cliccare su Ok per tornare all'elenco dei farmaci presenti in giacenza